## 學生核心能力與課程規劃關聯表填寫說明

為清楚能展現學生於就學期間所學習之核心能力,煩請專兼任教師協助系上於本校「數 位教學平台/核心能力」網站,填寫「學生核心能力與課程規劃關聯表」,以便最後產生 「學生核心能力雷達圖」。

本校核心能力網址:<u>http://ecampus.nqu.edu.tw/CoreCom/Account/Login.aspx</u> 1.登入畫面-登入帳密:同校務系統帳密

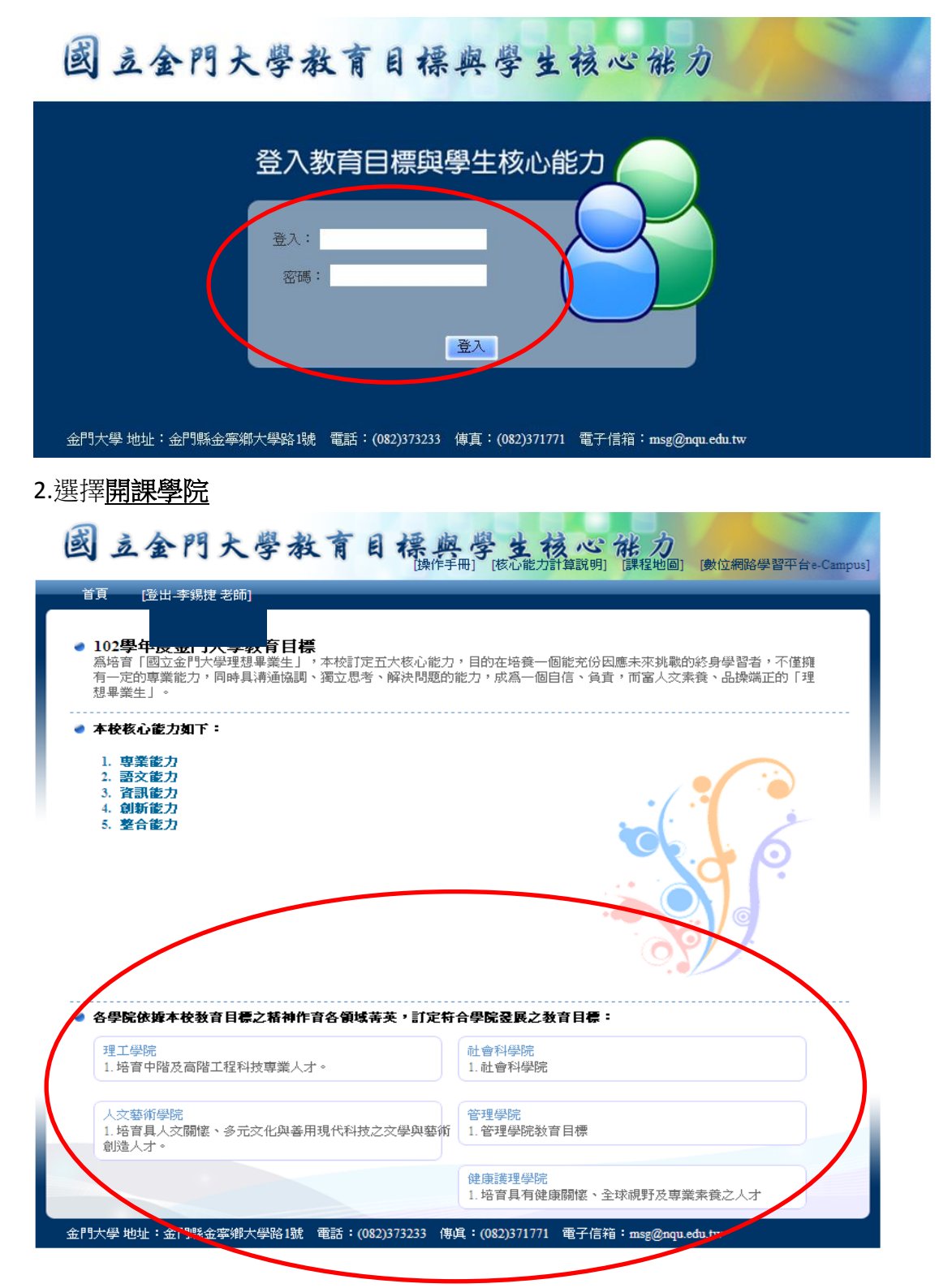

3.選擇開課系所:務必點選系所後方標有班別之選項, EX.資訊工程學系學士班

|                                                                                                    | [冊] [核心能力計算說明] [課程地圖] [數位網路學習平台。-                                                                                |  |  |  |  |  |  |  |
|----------------------------------------------------------------------------------------------------|----------------------------------------------------------------------------------------------------|--|--|--|--|--|--|--|
| 首 <u>百</u>                                                                                                    |                                                                                                    |  |  |  |  |  |  |  |
| >學院教育目標 > <b>檢觀</b>                                                                                                    |                                                                                                    |  |  |  |  |  |  |  |
| 102學年度理工學院教育目標                                                                                                    |                                                                                                    |  |  |  |  |  |  |  |
| 1. 培育中階及高階工程科技專業人才。                                                                                                    |                                                                                                    |  |  |  |  |  |  |  |
| 學院教育目標與學校核心能力關聯表:           表示權重介於75%-00%之間;           表示權重介於51%~75%之間;           學院教育目標           本校核心能力           1           專業能力           2. 語文能力           3. 資訊能力 | ◆表示權重介於26%~50%之間; ◆表示權重介於0%~25%之間。                                                                               |  |  |  |  |  |  |  |
| 4. 創新能力                                                                                                    |                                                                                                    |  |  |  |  |  |  |  |
| 5.整合能力                                                                                                    |                                                                                                    |  |  |  |  |  |  |  |
|                                                                                                    |                                                                                                    |  |  |  |  |  |  |  |
| 冬母系及研究所依据本母院教育日週之转神作育么領域業                                                                                                    | □<br>□<br>二<br>二<br>二<br>二<br>二<br>二<br>二<br>二<br>二<br>二<br>二<br>二<br>二<br>二<br>二<br>二<br>二<br>二                 |  |  |  |  |  |  |  |
|                                                                                                    |                                                                                                    |  |  |  |  |  |  |  |
| 工小兴工作管理学术                                                                                                    | 土木與工程管理學系(日間部研究所領土班)<br>1. 培育具備土木與工程管理之專業知識與技能。<br>2. 培育具備國隊合作、清通協調與整合之能力。<br>3. 培育具備工程倫理、善待環境、防災永積與人文專業之特<br>質。 |  |  |  |  |  |  |  |
|                                                                                                    | 質。                                                                                                    |  |  |  |  |  |  |  |
|                                                                                                    | 金口刻開業                                                                                                    |  |  |  |  |  |  |  |
| 土木與工程管理學系(日間部學士姓)<br>1.1培育具備土木與工程管理之專業知識與技能。                                                                                                    | <b>真</b> 面科学术                                                                                                    |  |  |  |  |  |  |  |
| <ol> <li>2. 培育具備團隊合作、清油協調與整合之能力。</li> <li>3. 培育具備工程倫理、善待環境、防災永績與人交専業之特質。</li> </ol>                                                                                      | 全品科學系(日間部四技)                                                                                                    |  |  |  |  |  |  |  |
|                                                                                                    | 食品科學系(日間部研究所碩士班)                                                                                                 |  |  |  |  |  |  |  |
|                                                                                                    | 理工學院<br>1.培育中階工程專業人才。<br>2.培育高階工程專業人才。<br>3.培育中階及高階科技專業人才。                                                       |  |  |  |  |  |  |  |
| 理工學院工程科技碩士在職專班(碩士在職專班(舊))                                                                                                    | 理工學院工程科技碩士在職專班(碩士在職專班)                                                                                           |  |  |  |  |  |  |  |
| 資訊工程學系                                                                                                    | 資訊工程學系(日間部學士班)                                                                                                   |  |  |  |  |  |  |  |
|                                                                                                    | <ul> <li>1912、第日17-13回至%</li> <li>1916、第四第二章の第三目決定</li> <li>1946、第日第二章の第三目決定</li> <li>4. 曾造良好的國際視野</li> </ul>    |  |  |  |  |  |  |  |
| 資訊工程學系(進修部二技)                                                                                                    | 済訊工程學系(進修部學士班)<br>1.(博授索預的資無技能<br>2.訓練落面的資用技能<br>3.培養自我學習的態度<br>4. 營造良好的國際規野                                     |  |  |  |  |  |  |  |
| 電子工程學系                                                                                                    | 電子工程學系(日間部研究所積土班)<br>1.培養電子相關專業人員,所需數學能力、科學原理與工程<br>知識。<br>2.培養能應用所學原理及技術進行實驗設計和資料分析能                            |  |  |  |  |  |  |  |
|                                                                                                    | 刀。。<br>3. 培養策劃及執行專題研究的能力。<br>4. 培養清通管理、領導規劃、創新思考和自我成長的能力。<br>5. 培養專業論文撰寫的能力。<br>6. 培養蒐集和評述國際間研究文獻的能力。            |  |  |  |  |  |  |  |
| 電子工程學系(日間部學士班)<br>1. 培育學生茶實的數理基礎與電子工程專業知識。<br>2. 培育學生具備電子實務技術與邏輯思考能力。<br>3. 培育學生國際合作與協調清通的能力。<br>4. 培養學生之國際親野與專業倫理。                                                      | 電子工程學系(進修部學士班)<br>1.培育學生素實的數理基礎與電子工程專業知識。<br>2.培育學生具備電子實務技術與邏輯思考能力。<br>3.培育學生國隊合作與協調漸通的能力。<br>4.培養學生之國際視野與專業倫理。  |  |  |  |  |  |  |  |
| 電子與資訊學系                                                                                                    | 電子與資訊學系(進修部學士班)                                                                                                  |  |  |  |  |  |  |  |
| 應用科技產學專班                                                                                                    | 應用科技產學專班(日間部四技)                                                                                                  |  |  |  |  |  |  |  |
|                                                                                                    |                                                                                                    |  |  |  |  |  |  |  |
| 應用科技產學專班(日間部學士班)                                                                                                    |                                                                                                    |  |  |  |  |  |  |  |

4.點選「學生核心能力與課程規劃之對應」:

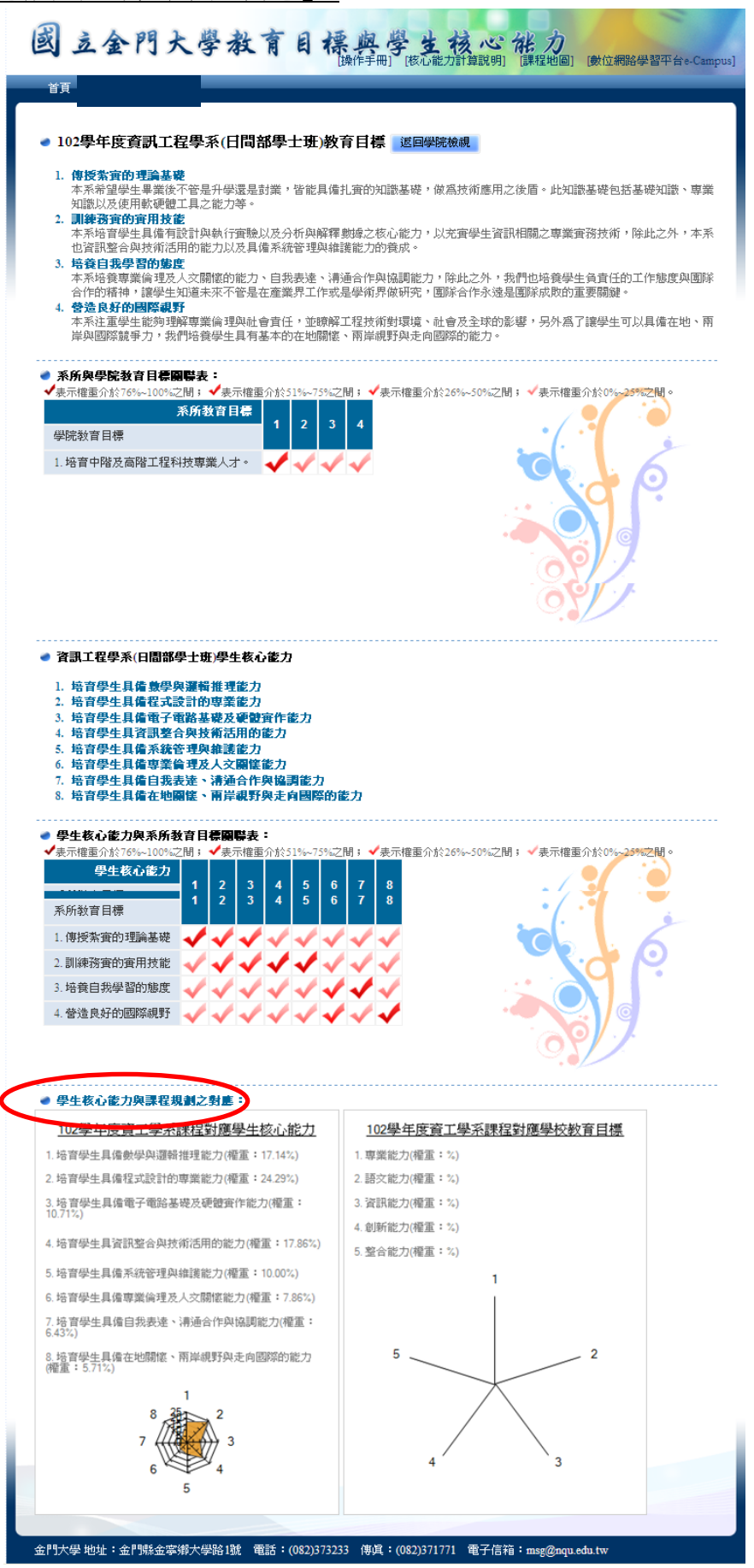

5.點選課程右方的「編輯」

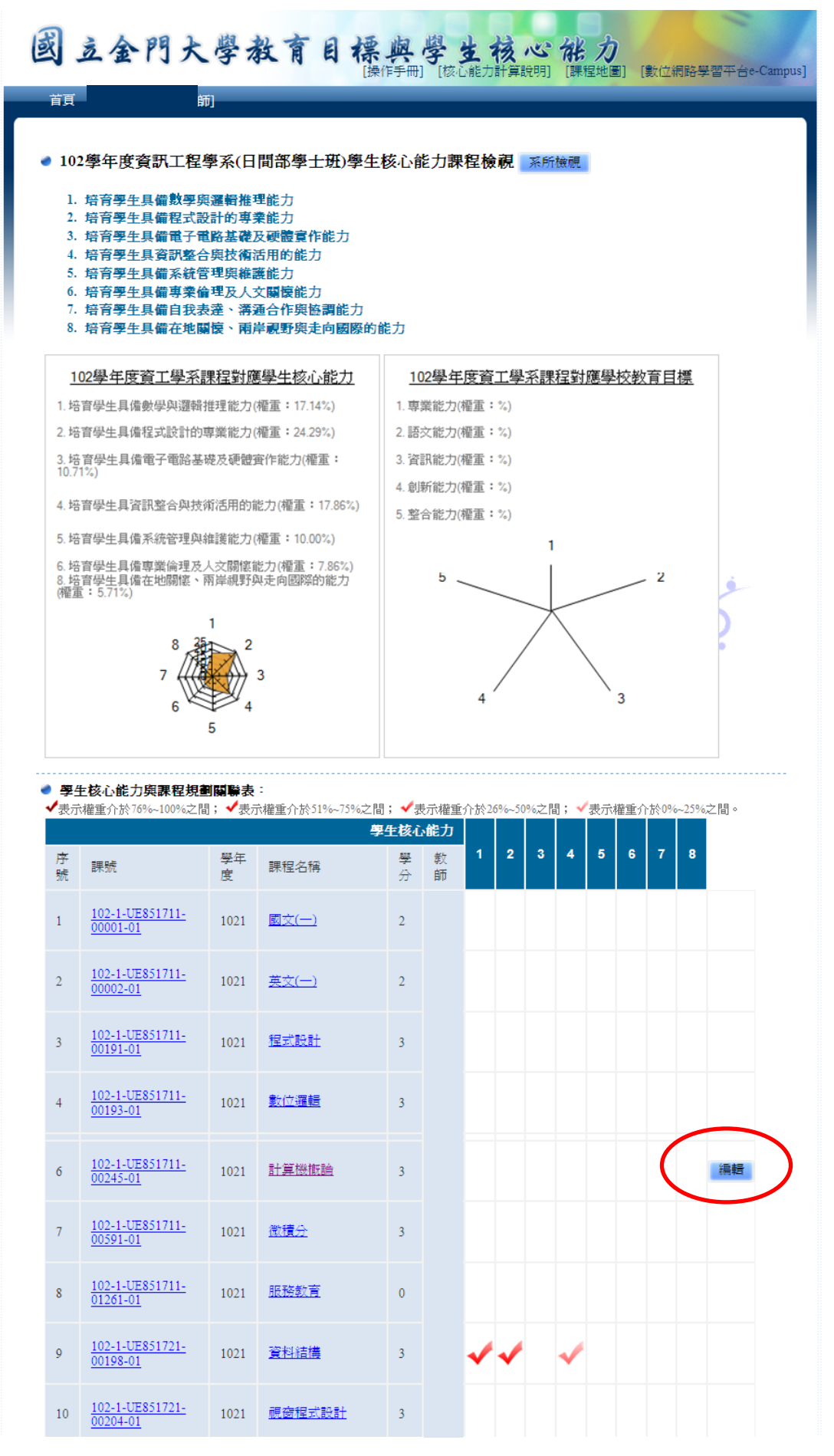

6.進入維護編輯畫面後輸入學生核心能力與課程關聯之權重百分比,

<u>加總必須為 100%。</u>

| 國立金門                                             | 大學教育目標與學生有                                                                                                    | <b>麦心能力</b><br>「算說明」 [課程地圖] [數 | 位網路學習平台e-Campus] |
|--------------------------------------------------|----------------------------------------------------------------------------------------------------|--------------------------------|------------------|
| 首頁                                               | 5]                                                                                                    |                                |                  |
| <u>首夏</u> →課程核心能力及教育目                            | 標→ <b>維護</b>                                                                                                    |                                |                  |
| <ul> <li>學生核心能力與</li> <li>102學年度課程:計:</li> </ul> | <b>課程關聯維護</b><br>算機撤論                                                                                                    |                                |                  |
| 學生核心能力1:                                         | 培育學生具備數學與邏輯推理能力                                                                                                    | 權重:                            | %                |
| 學生核心能力2:                                         | 培育學生具備程式設計的專業能力                                                                                                    | 權重:                            | %                |
| 學生核心能力3:                                         | 培育學生具備電子電路基礎及硬體實作能力                                                                                                    | 權重:                            | %                |
| 學生核心能力4:                                         | 培育學生具資訊整合與技術活用的能力                                                                                                    | 權重:                            | %                |
| 學生核心能力5:                                         | 培育學生具備系統管理與維護能力                                                                                                    | 權重:                            | %                |
| 學生核心能力6:                                         | 培育學生具備專業倫理及人文關懷能力                                                                                                    | 權重:                            | %                |
| 學生核心能力7:                                         | 培育學生具備自我表達、溝通合作與協調能力                                                                                                    | 權重:                            | %                |
| 學生核心能力8:                                         | 培育學生具備在地關懷、兩岸視野與走向國際的<br>能力                                                                                                    | 權重:                            | %                |
| 金門大學 地址:金門整金                                     | 」 ■ 「「「」」」 ● 「「」」 ● 「「」」 ● 「「」」 ● 「」」 ● 「」」 ● 「」 ● 「」 ● ● 「」 ● 「」 ● □ ● 「」 ● 「」 | 電子信箱:msg@nou.edu               | tw               |

| 國立金門大學教育目標與學生核心能力                               |                                                                                                    |                                                                                                    |                          |                      |                |                 |          |              |              |     |     |         |        |     |
|-------------------------------------------------|----------------------------------------------------------------------------------------------------|----------------------------------------------------------------------------------------------------|--------------------------|----------------------|----------------|-----------------|----------|--------------|--------------|-----|-----|---------|--------|-----|
|                                                 |                                                                                                    |                                                                                                    |                          |                      |                |                 |          |              |              |     |     |         |        |     |
| <ul> <li>102</li> <li>1.</li> <li>2.</li> </ul> | <ul> <li>102學年度資訊工程學系(日間部學士班)學生核心能力課程檢視 系所檢視</li> <li>1. 培育學生具備數學與邏輯推理能力</li> <li>2. 培育學生具備程式設計的專業能力</li> </ul>                                                                       |                                                                                                    |                          |                      |                |                 |          |              |              |     |     |         |        |     |
| 3.<br>4.<br>5.<br>6.<br>7.<br>8.                | <ol> <li>培育學生具備電子電路基礎及硬體實作能力</li> <li>培育學生具資訊整合與技術活用的能力</li> <li>培育學生具備系統管理與維護能力</li> <li>培育學生具備專業倫理及人文關懷能力</li> <li>培育學生具備自我表達、溝通合作與協調能力</li> <li>培育學生具備在地關懷、兩岸觀野與走向國際的能力</li> </ol> |                                                                                                    |                          |                      |                |                 |          |              |              |     |     |         |        |     |
| <u>1</u> (                                      | 02學年度資工學系誘                                                                                                    | <b>限程對應</b>                                                                                                    | 學生核心能力                   | 102學年度資工學系課程對應學校教育目標 |                |                 |          |              |              |     |     |         |        |     |
| 1. 培                                            | 音學生具備數學與邏輯推                                                                                                    | 锂能力(                                                                                                    | 權重:18.75%)               | 1. 専業能力(櫂重:%)        |                |                 |          |              |              |     |     |         |        |     |
| 2. 培                                            | 音學生具備程式設計的專<br>                                                                                                    | ₽業能力(                                                                                                    | 權重:21.25%)               | 2.語文能力(權重:%)         |                |                 |          |              |              |     |     |         |        |     |
| 3. 培<br>9.38                                    | 音学生具備電子電路基6<br>%)                                                                                                    | 8反映電1                                                                                                    | 町作能刀(櫂車:                 | 3.資<br>4.創           | 訊能刀()<br>新能力() | 曜重:<br>姬舌:      | %)<br>%) |              |              |     |     |         |        |     |
| 4. 培                                            | 音學生具資訊整合與技術                                                                                                    | 衍活用的简                                                                                                    | 能力(權重 <b>:</b> 15.63%)   | 5. 整                 | 合能力()          | · = 重 ·<br>權重 : | %)       |              |              |     |     |         |        |     |
| <mark>5</mark> . 培                              | 音學生具備系統管理與維                                                                                                    | 護能力(                                                                                                    | 權重:16.25%)               |                      |                |                 |          | 1            |              |     |     |         |        |     |
| 6. 培<br>8 培                                     | 音學生具備專業倫理及人<br>音學生具備本地關節、國                                                                                                    | 文闘 ( 京) に 調 ( 京) に 調 ( に ) に 、 の に 、 の に 、 の に 、 の に 、 の に 、 の に 、 の に 、 の い 、 の い 、 の 、 の | 能力(權重:6.88%)<br>知去向國際的能力 |                      | 5 .            |                 |          |              |              |     |     | 2       |        | 2   |
| (確重                                             | ā : 6.25%)                                                                                                    | 17-196217                                                                                                    | (ACLISESIAN JULY)        |                      |                |                 | <u> </u> | $\downarrow$ | /            | /   |     |         |        |     |
|                                                 | 8 25                                                                                                    | 1                                                                                                    |                          |                      |                |                 | ,        | $\square$    | $\backslash$ |     |     |         |        | 2   |
|                                                 | 7                                                                                                    |                                                                                                    | 3                        |                      |                |                 | /        |              |              |     |     |         |        |     |
|                                                 | 6                                                                                                    |                                                                                                    | -                        |                      |                | 4               | /        |              |              | /   | 3   |         |        |     |
|                                                 |                                                                                                    | 5                                                                                                    |                          |                      |                |                 |          |              |              |     |     |         |        |     |
|                                                 |                                                                                                    |                                                                                                    |                          |                      |                |                 |          |              |              |     |     |         |        |     |
| ● <b>學</b> 4<br>√表示                             | <b>上核心能力與課程規劃</b><br>嫌重介於76%~100%之間                                                                                                    | [ <b>關聯表</b><br>: <b>√</b> 表;                                                                                                    | :<br>6.權重介於51%~75%之間     | : 🗸 🔻                | 专示癖重           | 合於2(            | 5%~509   | %之間          | 1: 🗸         | 表示  | 膵垂介 | - 赤◇ 0% | ~2.5%= | ▽問。 |
| 9073                                            |                                                                                                    | , act                                                                                                    | 學                        | 生核心                  | 。能力            |                 |          |              |              | 401 |     |         |        |     |
| 序號                                              | 課號                                                                                                    | 學年<br>度                                                                                                    | 課程名稱                     | <b>學</b><br>分        | 教<br>師         | 1               | 2        | 3            | 4            | 5   | 6   | 7       | 8      |     |
| 1                                               | <u>102-1-UE851711-</u><br>00001-01                                                                                                    | 1021                                                                                                    | <u>國文(一)</u>             | 2                    |                |                 |          |              |              |     |     |         |        |     |
| 2                                               | <u>102-1-UE851711-</u><br>00002-01                                                                                                    | 1021                                                                                                    | <u>英文(一)</u>             | 2                    |                |                 |          |              |              |     |     |         |        |     |
| 3                                               | <u>102-1-UE851711-</u><br>00191-01                                                                                                    | 1021                                                                                                    | 程式設計                     | 3                    |                |                 |          |              |              |     |     |         |        |     |
| 4                                               | <u>102-1-UE851711-</u><br>00193-01                                                                                                    | 1021                                                                                                    | <u>數位邏輯</u>              | 3                    |                |                 |          |              |              |     |     |         |        |     |
| б                                               | <u>102-1-UE851711-</u><br>00245-01                                                                                                    | 1021                                                                                                    | <u>計算機徹論</u>             | 3                    | (              | ~               |          |              |              | ~   |     |         | V      | 編輯  |
| 7                                               | <u>102-1-UE851711-</u><br>00591-01                                                                                                    | 1021                                                                                                    | 微積分                      | 3                    |                |                 |          |              |              |     |     |         |        |     |
| 8                                               | <u>102-1-UE851711-</u><br>01261-01                                                                                                    | 1021                                                                                                    | 服務教育                     | 0                    |                |                 |          |              |              |     |     |         |        |     |
| 9                                               | <u>102-1-UE851721-</u><br>00198-01                                                                                                    | 1021                                                                                                    | <u>資料結構</u>              | 3                    |                | ~               | ~        |              | ~            |     |     |         |        |     |
| 10                                              | <u>102-1-UE851721-</u><br>00204-01                                                                                                    | 1021                                                                                                    | <u> 視窗程式設計</u>           | 3                    |                |                 |          |              |              |     |     |         |        |     |

## ※教師如在不同系所授課,請分別至各系所填寫

(點選左上方【首頁】可回到學院/系所選擇畫面)

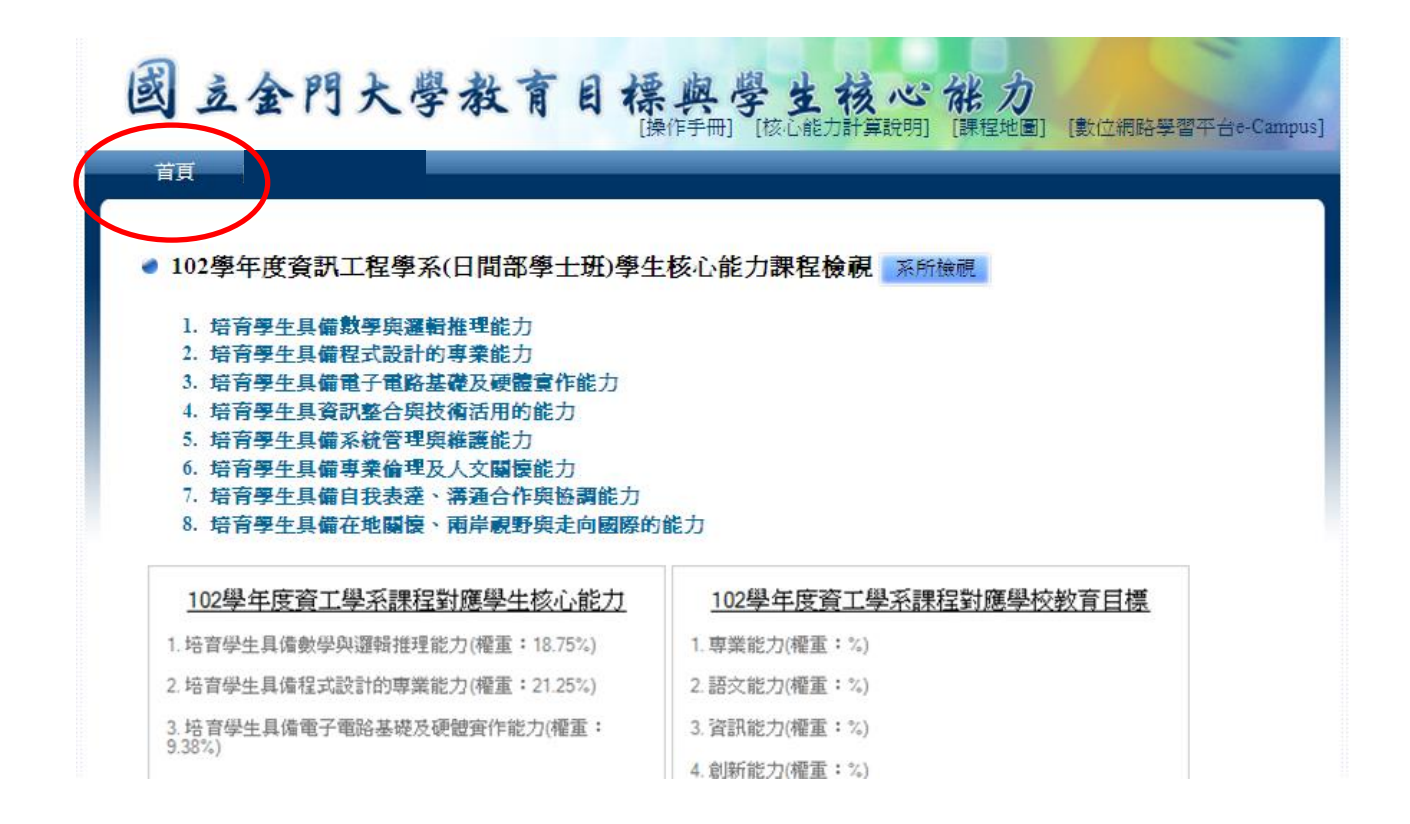